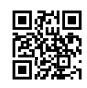

# Go to avg retail

<u>Go to avg retail</u> -Avg-activation antivirus software is used in all over the globe & considered as one of the superior antivirus to protect the computer, android, IOS & other devices.

## Is AVG any good?

AVG ultimate unlimited download Antivirus is the best free antivirus software we reviewed. ... AVG Antivirus is a good choice if you only need basic malware protection and don't want to pay for advanced features, or you can use it in tandem with your current antivirus program as a second layer of protection.

### Here are the steps to reach Go to avg retail

1.first of all, you need to open a internet browser in your computer like google chrome, internet explorer and Mozilla Firefox..Then type "<u>www.avg.com/retail</u>" in URL box .

2.when you hit enter then your program will start download automatically, after that you will get two or three options like save, run and cancel,

then you just need to click on "run" or "save".

3.Now download the AVG product registration installer file to begin the installation, then just double click on the program to run it.

4.Now it will ask for your serial number, then click Next.

5. Follow the on screen instructions during the **<u>AVG retail registration</u>** installer file

6. You will get a terms and Agreement, then click Agree and Install.

7.Mean while, Wait as the program installs, this may take a couple of minutes.

8.Now it will ask for your email address, then click on Next.

9.Fill out the Account Information of AVG retail registration security on your window, then click Next.

10.Check all the information's that you provided, then click Next.

## How do I cancel my avg Tune Up subscription?

- 1. To cancel a subscription via your AVG My Account, follow the steps below:
- 2. Visit the AVG My Account login page and use your email address and password to log in.
- 3. Once logged into the AVG My Account, click My Products at the top of the page.
- 4. How do I set Avg retail installation to scan daily?

- 5. Schedule a scan
- 6. Open the AVG user interface on your desktop, and click the gear icon next to Scan Computer.
- 7. Select Schedule Scan.

On the Scan Parameters screen, create a name for your scan and specify which areas and file types to scan. ...Select Scheduling from the left panel.

#### Common Problems that you may face in Avg-retail registration

- 1. While conflicts in your registry.
- 2. Also decrease the Speed and work of the system.
- 3. Other some software and Application blocked by it.
- 4. seems like some information in your directories and drive may not open or damage.
- 5. Your system may come to specific mode, that it does not result in full block from your data and internet.

If you already have purchased AVG antivirus then you just need to activate, download and install AVG retail security. Click on the link to get directed to AVG activation pageavg.com/retail. Follow the instruction to activate, download, and install your AVG product.